## Специальные возможности операционной системы

# для лиц с ОВЗ и инвалидов.

Вы можете открыть настройки специальных возможностей через окно «Параметры» в операционной системе Windows 10.

Для этого выполните следующие действия:

### Нажмите правой кнопкой мыши по значку «Пуск»,

### в открывшемся меню выберите пункт «Параметры».

#### В открывшемся окне выберите раздел «Специальные возможности»:

| Параметры Windows |                                                            |                 |                                                |   |                                                 | Специальные возможности            |
|-------------------|------------------------------------------------------------|-----------------|------------------------------------------------|---|-------------------------------------------------|------------------------------------|
|                   |                                                            |                 |                                                |   |                                                 | Зрение                             |
|                   | Най                                                        | ти парам        | иетр                                           | Q |                                                 | 🖵 Дисплей                          |
|                   |                                                            |                 |                                                |   |                                                 | 🍋 Размер курсора и указателя мыши  |
|                   |                                                            |                 |                                                | _ |                                                 | 🔍 Экранная лупа                    |
| 旦                 | Система<br>Экран, звук, уведомления,                       | ii o            | Устройства<br>Bluetooth, принтеры, мышь        | Ŀ | <b>Телефон</b><br>Связать устройство с Android, | 🔅 Цветные фильтры                  |
|                   | питание                                                    |                 |                                                |   | iPhone                                          | Высокая контрастность              |
| _                 |                                                            |                 |                                                |   |                                                 | 🖙 Экранный диктор                  |
| $\bigoplus$       | Сеть и Интернет<br>Wi-Fi, режим "в самолете",              | É               | Персонализация<br>Фон, экран блокировки, цвета | E | Приложения<br>Удаление, значения по             | Cano                               |
|                   | VPN                                                        |                 |                                                |   | умолчанию, доп. компоненты                      | Слух                               |
|                   |                                                            |                 |                                                |   |                                                 | 다) Звук                            |
| 0                 | Учетные записи                                             | e.              | Время и язык                                   |   | Игры                                            | 🖾 Скрытые субтитры                 |
| $\cap$            | Учетные записи, эл. почта,<br>синхронизация, работа, семья | A <del>-1</del> | Распознавание голоса,<br>регион, дата          | U | Меню игры, DVR, трансляция,<br>режим игры       | Взаимодействие                     |
|                   |                                                            |                 |                                                |   |                                                 | Голосовые функции                  |
| (4,               | Специальные                                                | д               | Конфиденциальность                             |   | Обновление и                                    | 📾 Клавиатура                       |
| $\sim$            | возможности<br>Экранный диктор,                            |                 | Расположение, камера                           | U | безопасность<br>Обновления Windows              | О Мышь                             |
|                   |                                                            |                 |                                                |   |                                                 | Г Управление глазами (бета-версия) |

#### Для включения используйте сочетания клавиш на клавиатуре:

| Включение/отключение экранной лупы     | Win+/Win ESC                    |  |  |
|----------------------------------------|---------------------------------|--|--|
| Увеличение и уменьшение масштаба       | CTRL_ALT+прокрутка колесом мыши |  |  |
| Параметры лупы                         | Win+CTRL+M                      |  |  |
| Обращение цветов                       | CTRL+ALT+I                      |  |  |
| Включение/отключение экранного диктора | Win+CTRL+ENTER                  |  |  |
| Начать чтение                          | CAPS LOCK+M                     |  |  |
| Открытие параметров экранного диктора  | Win+CTRL+N                      |  |  |